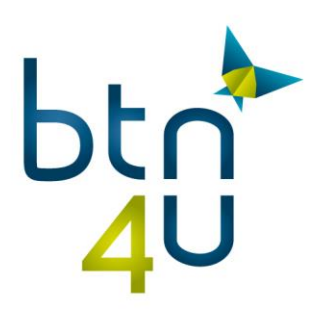

# Toevoegen van kortingen & kosten aan prijsvoorstellen

In BTN4U heb je de mogelijkheid om eigen prijselementen (dossierkosten / kortingen / ...) toe te voegen aan de prijsberekeningen.

Deze kan je voor uw kantoor configureren in offertebeheer onder instellingen.

# 1. Klik hiervoor op uw naam – instellingen

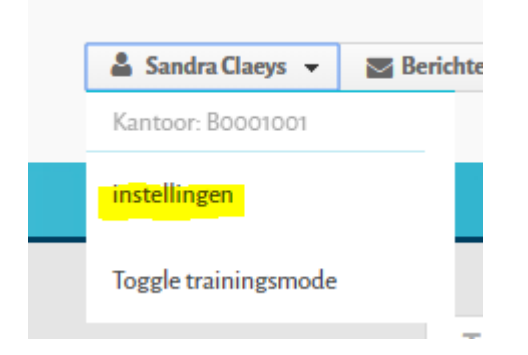

## Vervolgens op:

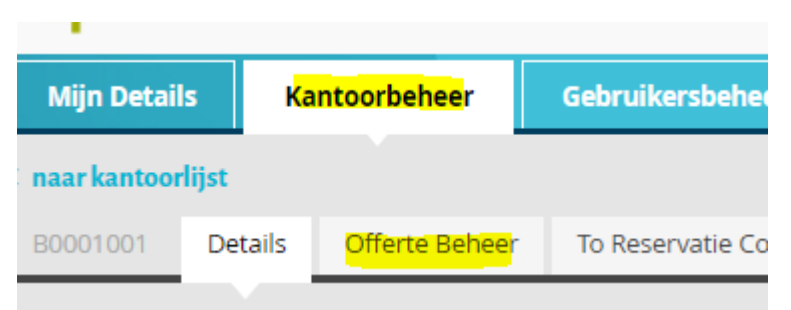

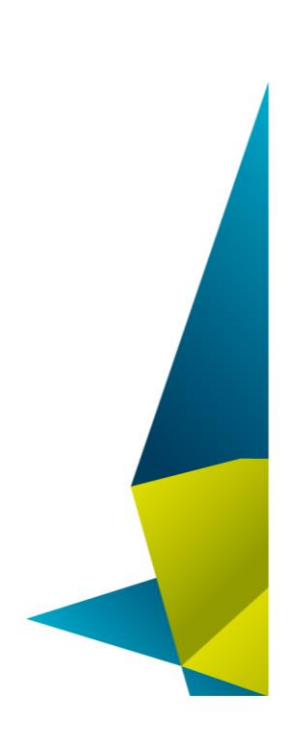

#### Belgian Travel Network c.v.b.a. Imperiastraat 10, 1930 Zaventem - Belgium T 09 268 27 80 W www.btn4u.be BTW BE0454.079.269 IBAN BE39 4495 6363 2119 BIC KREDBEBB

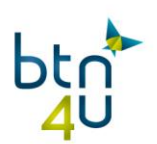

# 2. Klik op '+ aanmaken prijselement'

| Mijn Detail        | s Ka    | ntoorbeheer    | Gebruikersbeheer    | Ketenbeheer | Statistieken      | Configuratie |                       |  |
|--------------------|---------|----------------|---------------------|-------------|-------------------|--------------|-----------------------|--|
| < naarkantoorlijst |         |                |                     |             |                   |              |                       |  |
| B0001001           | Details | Offerte Beheer | To Reservatie Codes | Gebruik     |                   |              |                       |  |
|                    |         |                |                     |             |                   |              |                       |  |
|                    |         |                |                     |             |                   |              | + aanmaken prijseleme |  |
| beschrijving       |         |                |                     |             | prijsde           | etail        |                       |  |
| , 0                |         |                |                     |             | No records found. |              |                       |  |
|                    |         |                |                     |             |                   |              |                       |  |

# Per prijselement :

| < prijs elementen                                                                                                 |                                                                                                    |
|----------------------------------------------------------------------------------------------------|----------------------------------------------------------------------------------------------------|
|                                                                                                    |                                                                                                    |
| beschrijving Nederlands                                                                                           | dossierkosten autovakanties                                                                                                    |
| beschrijving Frans                                                                                                | frais de dossier terrestre                                                                                                    |
| Vast bedrag of percentage                                                                                         |                                                                                                    |
| 15 vast bedrag                                                                                                    | per persoon o per dossier                                                                                                    |
| Extra                                                                                                    |                                                                                                    |
| min. bedrag per dossier                                                                                           |                                                                                                    |
| max. bedrag per dossier                                                                                           |                                                                                                    |
| automatisch toevoegen                                                                                             | ) ja Onee                                                                                                    |
| Automatisch toevoegen voor alle touroperato                                                                       | 75                                                                                                    |
| <ol> <li>Indien een prijselement op 'automatisch toevoeg</li> </ol>                                               | en' gezet wordt kan je deze configureren per touroperator en/of per brochure/product. Ontvink 'automatisch toevoegen voor alle touroperators'.                                                                                                    |
| Tip:<br>Indien meerdere kosten mogelijk zijn per product/br<br>worden alle elementen toegevoegd en kan je de elen | ochure afhankelijk van diensten/dossierprijs, maak dan meerdere elementen aan die automatisch toegevoegd worden. Na de eerste prijsberekening<br>Ienten die niet van toepassing zijn makkelijk verwijderen door op het vuilbakje te klikken naast het desbetreffende prijselement. |
|                                                                                                    | terug 🗈 toevoegen/wijzigen prijselement                                                                                                    |

- Vul de beschrijving in
- Geef aan of het bedrag of percentage is
- Eventueel min & max bedrag
- Automatisch toevoegen ja/neen
  - a. Indien je het niet wenst automatisch toe te voegen: klik op "nee"
  - b. Wens je het toe te voegen voor alle touroperators en brochures laat volgend veld aangevinkt staan:

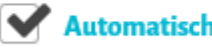

Automatisch toevoegen voor alle touroperators

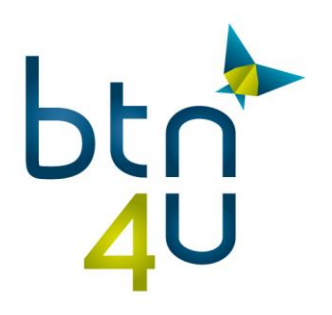

c. Wens je het automatisch toe te voegen voor bepaalde touroperators of producten, ontvink dan het veldje:

Automatisch toevoegen voor alle touroperators

Indien van toepassing voor alle producten bij één touroperator en bij de anderen niet – ontvink dan de touroperators voor dewelke het niet van toepassing is

### Automatisch toevoegen voor alle touroperators

Indien van toepassing voor bepaalde brochures/producten voor één touroperator of voprijselement van toepassing is.

TUI - TUI

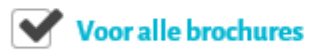

TCF - THOMAS COOK / PEGASE

Voor alle brochures

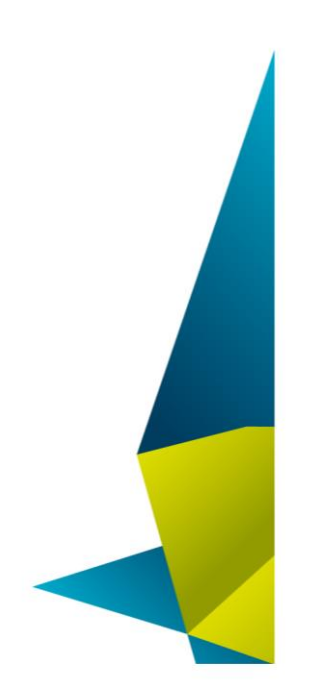

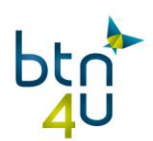

➔ Indien van toepassing voor enkele brochures, ontvink bij elke touroperator 'voor alle brochures' en selecteer de gewenste brochures

| TUI - TUI                  |                 |                 |          |          |                 |                 |          |  |  |
|----------------------------|-----------------|-----------------|----------|----------|-----------------|-----------------|----------|--|--|
| Voor alle brochures        |                 |                 |          |          |                 |                 |          |  |  |
| Instellen per brochure     | ha              |                 |          |          |                 |                 |          |  |  |
| JET                        |                 | VIP             | AIR      | KOR      | СТ              | нот             |          |  |  |
| TCF - THOMAS COOK / PEGASE |                 |                 |          |          |                 |                 |          |  |  |
| Voor alle brochures        |                 |                 |          |          |                 |                 |          |  |  |
| Instellen per brochure     | <b>b</b> e      |                 |          |          |                 |                 |          |  |  |
| SNS SFLI                   | SNS SFFO        | SNS SFLA        | SNS SEXO | SNS SELA | PEG PFLI        | <b>PEG PFLA</b> | SNS DIST |  |  |
| PEG PFLC                   | SNS SIBV        | PEG PIBV        | SNS SCRU | TCS XBED | PEG PCRU        | TCS CITY        | PGS CITP |  |  |
| TCS AUTO                   | <b>TCS ZAUT</b> | PGS ZAUP        | PGS AAUP | TCS BUNG | <b>TCS NEAR</b> | <b>TCS DUIT</b> | SNS TUSA |  |  |
| SNS SPRT                   | SNS SYBE        | <b>PEG PYBE</b> | SNS SFGR | SNS SEFO |                 |                 |          |  |  |

Alles ingevuld en geselecteerd – klik dan onderaan in het scherm op 'toevoegen/wijzigen prijselement':

| Instellen per brochure | :        |                 |          |          |                 |          |                 |
|------------------------|----------|-----------------|----------|----------|-----------------|----------|-----------------|
| SNS SFLI               | SNS SFFO | SNS SFLA        | SNS SEXO | SNS SELA | PEG PFLI        | PEG PFLA | SNS DIST        |
| PEG PFLC               | SNS SIBV | <b>PEG PIBV</b> | SNS SCRU | TCS XBED | PEG PCRU        |          | <b>PGS CITP</b> |
| TCS AUTO               | TCS ZAUT | PGS ZAUP        | PGS AAUP | TCS BUNG | <b>TCS NEAR</b> | TCS DUIT | SNS TUSA        |
| SNS SPRT               | SNS SYBE | <b>PEG PYBE</b> | SNS SFGR | SNS SEFO |                 |          |                 |
| LUX - LUXAIRTOURS      |          |                 |          |          |                 |          |                 |
| Voor alle brochures    |          |                 |          |          |                 |          |                 |
| Instellen per brochure |          |                 |          |          |                 |          |                 |
| EX                     | ME       | НО              | РК       | BF       | HS              | 🗌 VK     |                 |
| IH - INTERHOME         |          |                 |          |          |                 |          |                 |
| Voor alle brochures    |          |                 |          |          |                 |          |                 |
| Instellen per brochure | :        |                 |          |          |                 |          |                 |
|                        |          |                 |          |          |                 |          |                 |

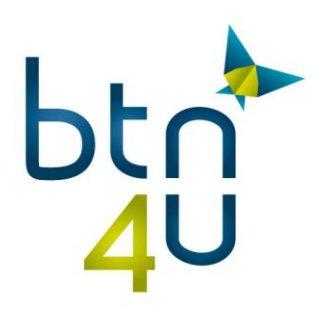

Wens je een bestaand prijselement te wijzigen, klik dan in het overzicht op het 'potloodje' – pas de gegevens van het element aan en klik op 'toevoegen/wijzigen prijselement'

| B0001001         | Details        | Offerte Beheer | To Reservatie Codes | Gebruik |             |                         |
|------------------|----------------|----------------|---------------------|---------|-------------|-------------------------|
|                  |                |                |                     |         |             | + aanmaken prijselement |
| beschrijving     |                |                |                     |         | prijsdetail |                         |
| service fee trai | nsport         |                |                     |         | €15.00 /pp  |                         |
| service fee city | rips zonder 1  | transport      |                     |         | €15.00/pp   |                         |
| service fee City | /trips met tra | ansport        |                     |         | €25.00/pp   | 1                       |
| dossierkosten    | autovakanti    | es             |                     |         | €15.00      | 1                       |

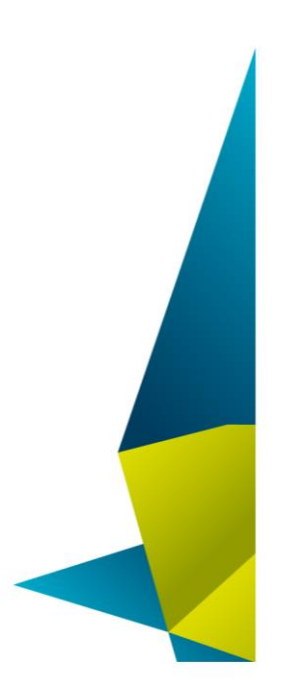

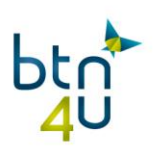

# 3. <u>Tips :</u>

> Ga met de muis over de code van de brochure en de omschrijving verschijnt :

| тя 🗌                    |            | . ve     |          |          | 🗌 ст           | нот                                            |
|-------------------------|------------|----------|----------|----------|----------------|------------------------------------------------|
| TCF - THOMAS COOK / P   | EGASE      |          |          |          |                |                                                |
| Voor alle brochures     |            |          |          |          |                |                                                |
| Institlen per brochure. |            |          |          |          |                |                                                |
|                         | SNS SFF0   | SNS SPLA | SNS SEXO | SNS SELA | PEGPFU         | PECPFLA     SNS DIST     TCS CITY     PCS CITP |
| TCS AUTO                | Y TCS ZAUT | PCSZAUP  | PCSAAUP  | TCS BUNG | <b>TCSNEAR</b> | TCS DUIT SNS TUSA                              |
| SNS SPRT                | SNS SYBE   | PEG PYBE | SNS SFGR | SNS SEFO |                |                                                |
| LUX - LUXAIRTOURS       |            |          |          |          |                |                                                |
| · ·                     |            |          |          |          |                |                                                |

Indien meerdere kosten mogelijk zijn per product/brochure afhankelijk van diensten/dossierprijs, maak dan meerdere elementen aan die automatisch toegevoegd worden. Na de eerste prijsberekening worden alle elementen toegevoegd. De elementen die niet van toepassing zijn kan je makkelijk verwijderen door op het vuilbakje te klikken naast het desbetreffende prijselement.

| Ra: Prijsdetail                                     |                           |
|-----------------------------------------------------|---------------------------|
| Service Fee Cityrips Zonder Transport<br>€15.00 x 2 | <mark>∎</mark><br>€ 30.00 |
| Service Fee Citytrips Met Transport<br>€25.00 x 2   | € 50.00                   |
| Prijs Ra 🖋                                          | €80.00                    |
|                                                     |                           |